# Einrichtung FTP-Upload Wie richte ich den FTP-Upload über Macromedia Dreamweaver MX ein ?

Macromedia Dreamweaver MX

Nach dem Starten von Macromedia Dreamweaver MX öffnen Sie unter "Site" (1), "New Site"(2) ...

| Macromedia Dreamweaver MX             | Ste Window Help                                                         |                                                                    |                                      | <u>X</u> |
|---------------------------------------|-------------------------------------------------------------------------|--------------------------------------------------------------------|--------------------------------------|----------|
| Common Lagout Test Tables Frames Fr   | Site Files<br>Site Map<br>New Site                                      | F8<br>Alt+F8                                                       | > Design<br>> Code<br>> Application  |          |
| · · · · · · · · · · · · · · · · · · · | Get<br>Check Out<br>Put<br>Check In<br>Undo Check Out<br>Locate in Site | Corl+Shift+D<br>Corl+At+Shift+D<br>Corl+Shift+U<br>Corl+At+Shift+U | Files<br>Files<br>History<br>History | 5        |
|                                       | Reports<br>Deploy Supporting Files                                      |                                                                    |                                      |          |
| e Properties                          |                                                                         |                                                                    | lit,                                 |          |
|                                       |                                                                         |                                                                    | C Papies                             | Dollari  |

...dieses Fenster.

URL: https://faq2.euserv.de/content/25/214/de/wie-richte-ich-den-ftp\_upload-ueber-macromedia-dreamweaver-mx-ein-.html

| Site Definition for Meine Webseite                                                                                       |
|----------------------------------------------------------------------------------------------------|
| Basic Advanced                                                                                                    |
| Site Definition                                                                                                    |
| Editing Files Testing Files Sharing Files                                                                                |
| A site, in Macromedia Dreamweaver MX, is a collection of files and folders that corresponds to a<br>website on a server. |
| What would you like to name your site?                                                                                   |
| Meine Webseite 1                                                                                                    |
| Example: MySite                                                                                                    |
|                                                                                                    |
|                                                                                                    |
|                                                                                                    |
|                                                                                                    |
|                                                                                                    |
|                                                                                                    |
|                                                                                                    |
|                                                                                                    |
|                                                                                                    |
|                                                                                                    |
| 2                                                                                                    |
| < <u>Back</u> <u>N</u> ext > Cancel Help                                                                                 |

Tragen Sie einen frei wählbaren Namen in das Eingabefeld (1) ein.

Klicken Sie auf den Button "Next >"(2), um zum nächsten Fenster zu kommen.

| Site Definition for Meine Webseite                                                                                                    |
|----------------------------------------------------------------------------------------------------|
| Basic Advanced                                                                                                    |
| Site Definition                                                                                                    |
| Editing Files, Part 2 Testing Files Sharing Files                                                                                                    |
| Do you want to work with a server technology such as ColdFusion, ASP.NET, ASP, JSP, or PHP?<br>No, I do not want to use a server technology.<br>Yes, I want to use a server technology. |
| Which server technology? None ASP JavaScript ASP VBScript ASP.NET C# ASP.NET VB ColdFusion JSP PHP MySQL                                                                                |
|                                                                                                    |
| < <u>Back</u> <u>N</u> ext > Cancel Help                                                                                                    |

Wählen Sie im DropDown Menü (1) mit welcher Server-Technologie Sie arbeiten wollen.

Zum nächsten Schritt kommen Sie mit einen Klick auf "Next"(2).

| Site Definition for Meine Webseite                                                                  |
|----------------------------------------------------------------------------------------------------|
| Basic Advanced                                                                                      |
| Site Definition                                                                                     |
| Editing Files, Part 3 Testing Files Sharing Files                                                   |
| How do you want to work with your files during development?                                         |
| <ol> <li>Edit local copies on my machine, then upload to server when ready (recommended)</li> </ol> |
| C Edit girectly on server using local network.                                                      |
| C Edit directly on server using ETP or HUS                                                          |
|                                                                                                    |
|                                                                                                    |
| Where on your computer do you want to store your files?                                             |
| 2 C:\meine_webseite\                                                                                |
|                                                                                                    |
|                                                                                                    |
|                                                                                                    |
|                                                                                                    |
|                                                                                                    |
|                                                                                                    |
|                                                                                                    |
|                                                                                                    |
|                                                                                                    |
| 3                                                                                                   |
| < Back Next > Cancel Help                                                                           |
| Canal Tank Canal Link                                                                               |

Wählen Sie hier, wie Sie während der Entwicklung arbeiten möchten. Mit **Punkt 1** arbeiten Sie auf Ihrem lokalen Rechner und kopieren die Daten auf den Server. Im **Textfeld(2)** tragen Sie den lokalen Ordner Ihrer Webseite ein.

Klicken Sie, um zum nächsten Schritt zu kommen, auf "Next"(3).

| Site Definition for Meine Webseite                                                                         |
|----------------------------------------------------------------------------------------------------|
| Basic Advanced                                                                                             |
| Site Definition                                                                                            |
| Editing Files Testing Files Sharing Files                                                                  |
| How do you connect to your testing server?  I FTP  Value to the background STR address of ware background? |
| 2 [ftp.ServerName.de                                                                                       |
| What folder on the testing server do you want to store your files in?<br>3 www/data                        |
| What is your FTP Login?<br>4 Ihr Benutzername                                                              |
| 5 Saye 6                                                                                                   |
| Test Connection                                                                                            |
|                                                                                                    |
|                                                                                                    |
| 7                                                                                                    |
| < <u>B</u> ack <u>N</u> ext > Cancel Help                                                                  |

Wählen Sie im ersten **Feld(1)** die Verbindungsart zu dem Server, das wäre in diesem Fall "**FTP**".

Im Feld 2 geben Sie "ftp.ServerName.de" ein.

Im **Feld 3** tragen Sie Ihr Webhauptverzeichnis "**www/data**" (Bitte beachten Sie Groß-/Kleinschreibung!) ein.

Im Feld "FTP Login"(4) geben Sie den Nutzernamen aus der Freischaltungs-Email ein (Bitte beachten Sie Groß/Kleinschreibung!).

In das Feld **"FTP Password"(5)** tragen Sie das **Passwort aus der Freischaltungs-E-Mail** ein. Die Checkbox **"Save"(6)** sollten Sie nur dann aktivieren, wenn Sie der einzige Benutzer des PCs sind.

Mit "Next"(7) kommen Sie zur nächsten Seite.

(c) 2025 EUserv Internet <support@euserv.de> | 2025-04-05 06:49

URL: https://faq2.euserv.de/content/25/214/de/wie-richte-ich-den-ftp\_upload-ueber-macromedia-dreamweaver-mx-ein-.html

| Site Definition for Meine Webseite                                                                                                    |
|----------------------------------------------------------------------------------------------------|
| Basic Advanced                                                                                                    |
| Site Definition                                                                                                    |
| Editing Files Testing Files Sharing Files, Part 2                                                                                               |
| Do you want to enable checking in and checking out files, to ensure that you and your co-workers<br>cannot edit the same file at the same time? |
| 1                                                                                                    |
|                                                                                                    |
|                                                                                                    |
|                                                                                                    |
|                                                                                                    |
|                                                                                                    |
|                                                                                                    |
| 2                                                                                                    |
| < <u>Back</u> <u>N</u> ext> Cancel Help                                                                                                    |

Wählen Sie den RadioButton "No, do not enable check in and check out"(1) wenn Sie allein an der Webseite arbeiten.

Wenn mehrere gleichzeitig an der Webseite arbeiten, wählen Sie **"Yes, enable check in and check out"**.

Mit "Next"(2) kommen Sie zur nächsten Seite.

| Site Definition for Meine Webseite                                           |                      |      |             | × |
|------------------------------------------------------------------------------|----------------------|------|-------------|---|
| Basic Advanced                                                               |                      |      |             |   |
| Site Definition                                                              | <u>s</u> p—          | 5    | -2          |   |
| Summary                                                                      |                      |      |             |   |
| Your site has the following settings:                                        |                      |      |             |   |
| Local Info:<br>Site Name: Meine Webseite<br>Local Root Folder: C:\meine_web: | seite\               |      |             |   |
| Remote Info:<br>Access: FTP                                                  |                      |      |             |   |
| Check-in/check-out: Disabled.                                                |                      |      |             |   |
| Testing Server:<br>Access: Local/Network<br>Remote Folder: C:\meine_webseit  | e\                   |      |             |   |
| Your site can be further configured us                                       | ing the Advanced Tab |      |             |   |
|                                                                              |                      |      |             |   |
|                                                                              |                      |      |             |   |
|                                                                              |                      |      |             |   |
|                                                                              |                      |      |             |   |
|                                                                              |                      |      |             |   |
|                                                                              | < <u>B</u> ack       | Done | Cancel Help |   |

Hier sehen Sie eine Übersicht Ihrer Einstellungen.

Mit "Done" beenden Sie den Vorgang und kommen zurück zum Hauptfenster.

| Macromedia Dreamweaver MX - [Untitled Document (Untitled-1)]                               |                                      |
|--------------------------------------------------------------------------------------------|--------------------------------------|
| Ele Edit View Insert Modify Iext Commands Site Window Help                                 | X                                    |
| 🚳 🤮 🧾 🙀 Title: Untitled Document 🛛 🕸 🚷 C 💔 🗄                                               | ► Design                             |
| S = Insert Common Lagour Test Tables Framel Forms Templi Charad Media Head Script Applicat | > Code                               |
|                                                                                            | Application                          |
|                                                                                            | Con Arrier 1                         |
|                                                                                            | 2                                    |
|                                                                                            | He. Edt. New. Site. 4                |
|                                                                                            | • C 3 1 3 10 🔟                       |
|                                                                                            | Meine Webseite 💌 Local View 💌        |
|                                                                                            | 🗖 😂 Site - Meine Webseite (C:\meine_ |
|                                                                                            | e person.htm                         |
|                                                                                            | kontakt.htm                          |
|                                                                                            | index.htm                            |
|                                                                                            | e menu.htm                           |
|                                                                                            | 🗉 🚮 Desktop                          |
|                                                                                            |                                      |
| Luccied-1                                                                                  |                                      |
| cbode 477 x 242 - 10/1 sec                                                                 | History E.                           |
| 2 ≠ Properties                                                                             |                                      |
| Eormat None                                                                                |                                      |
|                                                                                            |                                      |
| Upt hem                                                                                    | I                                    |
|                                                                                            | Partie 1 colori                      |
|                                                                                            | - capag                              |

Wählen Sie rechts die Registerkarte "Files > Site"(1).

Rechts davon klicken Sie auf die Schaltfläche "Expand/Collapse"(2).

| 🥑 Macromedia Dream          | weaver MX          |           |            |           |        |            |
|-----------------------------|--------------------|-----------|------------|-----------|--------|------------|
| File+ Edit+ View+ Site      | - 1                | 2         | 3          | 4 5       |        |            |
| 🗄 💕 🏤   Site:               | Meine Webseite     | <b>I</b>  | C          | 31        | · ∛• 1 |            |
| Remote Site                 | Notes Size Type    | Local Fil | es         |           | No     | tes Size T |
| 🖃 🚞 www/data/               |                    |           | Site - Mei | ne Websei | te     | Fc         |
| index.html                  | 1KB Microsof       | tF ~      | pers       | on.htm    |        | 1KB M      |
|                             |                    |           | 🔊 kont     | akt.htm   |        | 1KB M      |
|                             |                    |           | 🔊 gale     | rie.htm   |        | 1KB M      |
|                             |                    |           | 🔊 inde     | x.htm     |        | 1KB M      |
|                             |                    |           | 🔊 men      | u.htm     |        | 2KB M      |
|                             |                    | • 🚮       | Desktop    |           |        |            |
|                             |                    |           |            |           |        |            |
|                             |                    |           |            |           |        |            |
|                             |                    |           |            |           |        |            |
|                             |                    |           |            |           |        |            |
| •                           |                    | + +       |            |           |        | Þ          |
| 5 local items selected tota | alling 3453 bytes. |           |            |           |        |            |

(c) 2025 EUserv Internet <support@euserv.de> | 2025-04-05 06:49

URL: https://faq2.euserv.de/content/25/214/de/wie-richte-ich-den-ftp\_upload-ueber-macromedia-dreamweaver-mx-ein-.html

Im Feld 1 wählen Sie Ihre Server-Einstellungen.

Klicken Sie auf den Button **"Connects to remote Host"(2)**, um die Verbindung zu dem ausgewählten Server im Internet herzustellen.

Die rechte Seite zeigt die Dateien ihres PCs, die linke Seite zeigt die Dateien in Ihrem Home-Verzeichnis auf dem Server.

Bevor Sie Dateien kopieren können, müssen Sie diese mit der Maus markieren. Der Button "Get File(s)"(4) dient zum Kopieren der markierten Dateien vom Server auf den lokalen PC (Download), der Button "Put File(s)"(5) zum Kopieren vom lokalen PC auf den Server (Upload). Sie können auch ganze Verzeichnisse kopieren, indem Sie statt einer Datei ein Verzeichnis markieren.

Eindeutige ID: #1213

Verfasser: EUserv Kundensupport

Letzte Änderung der FAQ: 2012-07-20 13:20

 $\label{eq:upload-upload-uplo$